# Monk Office

## **Guide for Purchasing Approvers**

#### **Approving Orders**

You will receive an email every time an order needing approval has been placed.

| Monk Offi                                                                                                    | ce                                  |                                                                 | Monk<br>800 Vi<br>Victor<br>CAN<br>Phone<br>Fax: (i | Office Sup<br>iewfield Rd<br>ia, BC V9A<br>e: (250) 384-<br>250) 384-25 | ply, Ltd.<br>4V1<br>-0565<br>53 |
|----------------------------------------------------------------------------------------------------|-------------------------------------|-----------------------------------------------------------------|-----------------------------------------------------|-------------------------------------------------------------------------|---------------------------------|
| Order Confirmation:                                                                                          |                                     |                                                                 |                                                     |                                                                         |                                 |
| Order has been submitted for y                                                                               | our approval.                       |                                                                 |                                                     |                                                                         |                                 |
| <ul> <li>Click <u>here</u> to approve this order<br/>This e-mail was sent from a not<br/>message.</li> </ul> | :<br>ification-only address that ca | nnot accept incoming messages. Plea                             | se do not re                                        | eply to this                                                            |                                 |
| Bill to:                                                                                                    |                                     | Ship to:                                                        |                                                     |                                                                         |                                 |
| INTERNAL USE<br>FOR MONK USE ONLY<br>VICTORIA, BC V9A 4V1<br>CAN                                             |                                     | MIKE ANGROVE<br>800 VIEWFIELD RD<br>VICTORIA, BC V9A 4V1<br>CAN |                                                     |                                                                         |                                 |
| Ordered:                                                                                                    | PO Number:                          | Attention To:                                                   |                                                     |                                                                         |                                 |
| 06/15/2016                                                                                                   | 26.33                               | TEST ORDER                                                      |                                                     |                                                                         |                                 |
| Order Detail:                                                                                                |                                     |                                                                 |                                                     |                                                                         |                                 |
| 10 PENPL77S PENTE<br>Item Comments:                                                                          | L ENERGIZE MECHANICAL               | PENCIL 7 SKY BLUE                                               | EA                                                  | 2.35                                                                    | \$23.50                         |
|                                                                                                    |                                     |                                                                 |                                                     | Material                                                                | \$23.50                         |
|                                                                                                    |                                     |                                                                 |                                                     | Subtotal                                                                | \$23.50                         |

Click on the link to approve the order - you will be taken to www.monk.ca

- If you are already logged in when you click on the link, it will redirect you to the **Approval Page** (see below for redirect page) – **wait for this to complete**. Orders requiring approval appear on this page.
- If you are not logged in, your browser will take you to the **Log In** page first. Log in using your username and password. Your web browser will then take you to the **Approval** page.

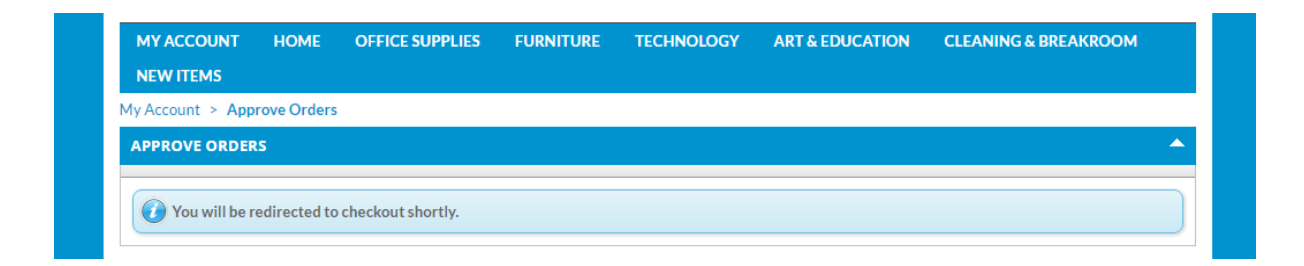

#### **Approval Page**

Every order requiring approval has three options: Edit Order, Reject Order, and Complete Order.

- Edit Order allows you to delete items and/or change the quantity purchased. See Page 3-4.
- **Reject Order** *permanently* deletes the order. No items are purchased and the order *cannot* be recovered.
- Click **Complete Order** to approve the order. Your web browser will arrive at the **Order confirmation** page:

| ITEN    | MS IN YOUR    | CART                                        |                         |                  |                       | <b>^</b>   |
|---------|---------------|---------------------------------------------|-------------------------|------------------|-----------------------|------------|
| Qty     | Item #        | Description                                 | MFG# MFG Name           | U/M              | Available Price PST   | Line Total |
| 10      | PENPL77S      | PENTEL ENERGIZE MECHANICAL PENCIL 7 SKY BLU | E PL77S Pentel of Ameri | ca, Ltd EA       | 11 \$2.35 🔽           | \$23.50    |
|         |               |                                             |                         |                  | Material:             | \$23.50    |
|         |               |                                             |                         |                  | Subtotal:             | \$23.50    |
|         | Coursen       | Code Apply Coupon Code                      |                         |                  | Handling:             | \$0.00     |
|         | Coupoire      | Apply coupon code                           |                         |                  | Shipping:             | \$0.00     |
|         |               |                                             |                         |                  | GST Tax:              | \$1.18     |
|         |               |                                             |                         |                  | PST Tax:              | \$1.65     |
|         |               |                                             |                         |                  | Total:                | \$26.33    |
| PTL     |               |                                             |                         |                  |                       |            |
| Dilling | a Information |                                             | Shinning Information    |                  |                       |            |
| Name    | g information | INTERNAL USE                                | Name:                   | MIKE ANGE        | ROVE                  |            |
| Addre   | ess:          | FOR MONK USE ONLY                           | Address:                | 800 VIEWFI       | IELD RD               |            |
|         |               | VICTORIA, BC V9A 4V1                        |                         | VICTORIA, I      | BC V9A 4V1            |            |
| Count   | try:          | CAN                                         | Country:                | CAN              |                       |            |
| Atten   | tion To:      | TEST ORDER                                  | Request Ship Date:      | 6/15/2016        | -                     |            |
| E-mai   | il Address:   | BWILSON@MONK.CA                             |                         |                  |                       |            |
| Purch   | 1ase Order Nu | mber: 26.33                                 |                         |                  |                       |            |
| ord     | DER COMMEN    | ITS                                         |                         |                  |                       | <b>_</b>   |
| on to   | comments ler  | ngth is 60 characters                       |                         |                  |                       |            |
|         |               |                                             |                         |                  |                       |            |
| der     |               |                                             |                         |                  |                       |            |
|         |               |                                             |                         |                  |                       |            |
| Edi     | it Order Re   | eject Order Print                           | Check                   | here if you agre | e with the Terms Comp | lete Order |
|         |               |                                             |                         |                  |                       |            |
|         |               |                                             |                         |                  |                       | 7          |
|         | -             |                                             |                         |                  |                       | V          |

After clicking **Complete Order**, the screen below will appear. An email confirming that the order has been approved will also be sent to the original creator of the order (see second image).

| Review Cart         | Shipping Options              | Payment Options | complete order      |                      |            | Click<br>create a | her |
|---------------------|-------------------------------|-----------------|---------------------|----------------------|------------|-------------------|-----|
| V Thank you for     | your order. Your order number | r is 50257369   |                     |                      | ~          | confir            | ma  |
| BILLING AND SHIP    | PPING                         |                 |                     |                      |            | · •               |     |
|                     |                               |                 |                     |                      | Export PDF | Print             |     |
| Billing Information |                               | S               | hipping Information |                      |            |                   |     |
| Name                | INTERNAL USE                  | N               | lame                | MIKE ANGROVE         |            |                   |     |
| Address             | FOR MONK USE ONLY             | A               | ddress              | 800 VIEWFIELD RD     |            |                   |     |
|                     | VICTORIA, BC V9A 4V1          |                 |                     | VICTORIA, BC V9A 4V1 |            |                   |     |
| Country             | CAN                           | C               | Country             | CAN                  |            |                   |     |
| PO Number:          | 26.33                         | C               | Ordered:            | 06/15/2016           |            |                   |     |
| Attention To:       | TEST ORDER                    |                 |                     |                      |            |                   |     |

### **Editing Orders**

- Click in a **Qty** box to change the quantity of items.
- Click **Update** once you have entered the desired quantity.
- In this example, the **Quantity** of PENCILS changed from 10 to 8.

| Review Cart       | Shipping Options      | Payment Options          | Complete Order           |       |            |           |         |            |
|-------------------|-----------------------|--------------------------|--------------------------|-------|------------|-----------|---------|------------|
| ITEMS IN YOUR CAP | w: Update             | Click this button to en  | sure desired quantity ge | ets   | ]          |           |         | <b>^</b>   |
|                   | Qty Item #            | Description              |                          | U/M   | Available  | Price     | PST     | Line Total |
| Delete            | PENPL77S              | PENTEL ENERGIZE MECHA    | NICAL PENCIL 7 SKY BLUE  | EA    | 11         | \$2.35    |         | \$23.50    |
|                   | Quantity box omments: | Enter line-item comments |                          |       |            |           |         |            |
|                   |                       |                          |                          |       | Car        | rt Total: |         | \$23.50    |
| Continue Shopping | Save Cart 💌           |                          |                          |       |            | Procee    | ed with | checkout   |
|                   |                       |                          |                          | Click | this butto | on to c   | ontin   | ue the che |

- Click **Proceed with checkout** to continue.
- This will send you to the **Shipping Options** page.

|             | Review Cart Shipping Options                 | Payment Options Complete C | Drder                |                       |
|-------------|----------------------------------------------|----------------------------|----------------------|-----------------------|
|             | ITEMS IN YOUR CART                           |                            |                      | ▲                     |
|             | Qty Item # Description                       |                            | U/M Available        | Price PST Line Total  |
| Changed     | 8 PENPL77S PENTEL ENERGIZE MECHAI            | NICAL PENCIL 7 SKY BLUE    | EA 11                | \$2.35 🛛 \$18.80      |
|             |                                              |                            |                      | Cart Total: \$18.80   |
|             | SHIPPING INFORMATION                         |                            |                      |                       |
|             | Select Shipping Address 64-9028: MIKE ANGROV | E Shipping Method:         | MONK TRUCK           | -                     |
|             | Name: MIKE ANGROVE                           |                            | No P.O. Box shipm    | ients                 |
| button to   | Address: 800 VIEWFIELD RD                    |                            |                      |                       |
| change your | VICTORIA, BC V9A 4V1                         |                            |                      |                       |
| order       | Country: CAN                                 |                            |                      |                       |
|             | Edit Order Save Cart 🔻                       |                            |                      | Proceed with checkout |
|             |                                              |                            | Click this button to | continue the checkout |

• Click **Proceed with checkout** to continue to the **Payment Options** page.

#### Editing Orders Continued...

Click **Complete Order** to approve the order.

| Qty Item#                                                                    | Description                                                       |                                        | MFG #                         | MFG Name               | U/M                                                        | Available             | Price PS1 | Line Total  |
|------------------------------------------------------------------------------|-------------------------------------------------------------------|----------------------------------------|-------------------------------|------------------------|------------------------------------------------------------|-----------------------|-----------|-------------|
| 3 PENPL77S                                                                   | PENTEL ENERGIZE                                                   | MECHANICAL PENCIL 7 SKY BLUE           | PL77S                         | Pentel of America, I   | Ltd EA                                                     | 11                    | \$2.35    | \$18.80     |
|                                                                              |                                                                   |                                        |                               |                        |                                                            | М                     | aterial:  | \$18.80     |
|                                                                              |                                                                   |                                        |                               |                        |                                                            | Su                    | ubtotal:  | \$18.80     |
| Counor                                                                       | Codo                                                              | Apply Coupon Code                      |                               |                        |                                                            | Ha                    | andling:  | \$0.00      |
| Coupor                                                                       | Code                                                              | Apply Coupon Code                      |                               |                        |                                                            | Sh                    | ipping:   | \$0.00      |
|                                                                              |                                                                   |                                        |                               |                        |                                                            | G                     | ST Tax:   | \$0.94      |
|                                                                              |                                                                   |                                        |                               |                        |                                                            | P                     | ST Tax:   | \$1.32      |
|                                                                              |                                                                   |                                        |                               |                        |                                                            |                       | Total:    | \$21.06     |
| Address:<br>Country:<br>Attention To:<br>E-mail Address:<br>Purchase Order N | INTERNAL<br>FOR MONE<br>VICTORIA,<br>CAN<br>TEST ORDI<br>BWILSONG | USE ONLY<br>3C V9A 4V1<br>R<br>MONK.CA | Address<br>Country<br>Request | ::<br>r:<br>Ship Date: | MIRE ANGP<br>800 VIEWFI<br>VICTORIA, I<br>CAN<br>6/15/2016 | IELD RD<br>BC V9A 4V1 | ×         |             |
| ORDER COMM                                                                   | INTS                                                              |                                        |                               |                        |                                                            |                       |           |             |
| *Max comments l                                                              | ength is 60 characters Reject Order Print                         | )                                      |                               | Cieck here             | e if you agree                                             | e with the Te         | erms Com  | plete Order |

### **Order Confirmation**

Your web browser will arrive at the **Order Confirmation** page. If desired, **Export** an order confirmation report – you *will not* receive an order confirmation email. The original creator of the order will receive an email noting the order has been approved and an order confirmation.

| Review Ca                                               | rt Shipping Options               | Payment Options | Complete Order                         |                                  |                 |
|---------------------------------------------------------|-----------------------------------|-----------------|----------------------------------------|----------------------------------|-----------------|
|                                                         |                                   |                 |                                        |                                  | Click here t    |
| 🕑 Thank you                                             | for your order. Your order numbe  | r is 50257369   |                                        |                                  | create a .pdf o |
|                                                         |                                   |                 |                                        |                                  | confirmatio     |
|                                                         |                                   |                 |                                        |                                  |                 |
| BILLING AND S                                           | HIPPING                           |                 |                                        |                                  |                 |
| BILLING AND S                                           | HIPPING                           |                 |                                        | Export                           | t PDF Print     |
| BILLING AND S                                           | HIPPING                           |                 | hinning Information                    | Export                           | t PDF Print     |
| BILLING AND S<br>Billing Information<br>Name            | INTERNAL USE                      | S               | hipping Information                    |                                  | t PDF Print     |
| BILLING AND S<br>Billing Information<br>Name<br>Address | INTERNAL USE<br>FOR MONK USE ONLY | S<br>N<br>A     | hipping Information<br>Jame<br>Address | MIKE ANGROVE<br>800 VIEWFIELD RD | t PDF Print     |